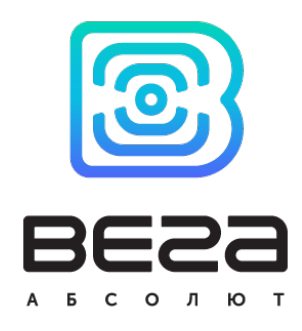

# устройство lorawan ВЕГА СИ-13

## Руководство по эксплуатации

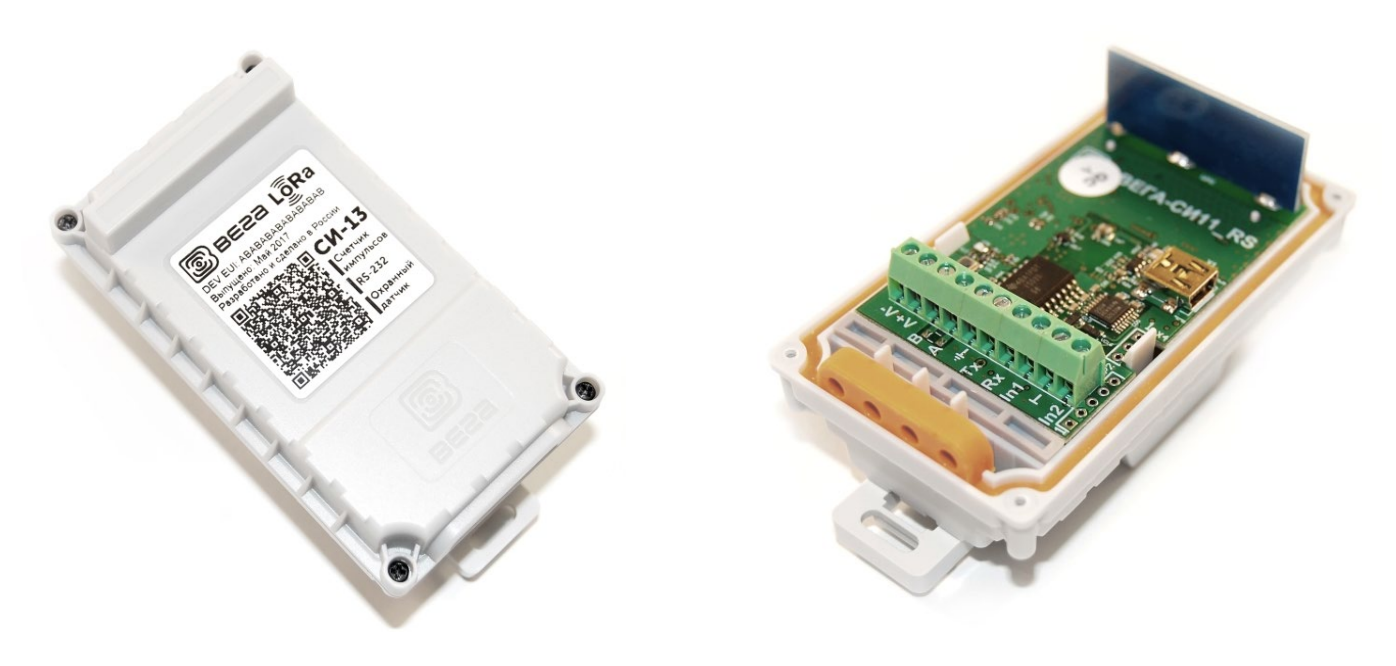

www.vega-absolute.ru

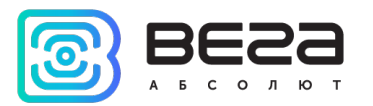

Информация о документе

| информации о документо         |                               |
|--------------------------------|-------------------------------|
| Заголовок                      | Устройство LoRaWAN Вега СИ-13 |
| Тип документа                  | Руководство                   |
| Код документа                  | В02-СИ13-01                   |
| Номер и дата последней ревизии | 13 от 16.12.2020              |

#### Этот документ применим к следующим устройствам:

| Название линейки     | Название устройства |
|----------------------|---------------------|
| Оконечные устройства | Вега СИ-13-232      |
|                      | Вега СИ-13-485      |

#### История ревизий

| Ревизия | Дата       | Имя        | Комментарии                                                                                                    |
|---------|------------|------------|----------------------------------------------------------------------------------------------------|
| 01      | 23.03.2017 | KEB        | Дата создания документа                                                                                                    |
| 02      | 14.04.2017 | KEB        | Добавлены фото, мелкие правки                                                                                                    |
| 03      | 10.05.2017 | KEB        | Новые фото внешнего вида                                                                                                    |
| 04      | 29.05.2017 | ПКП        | Небольшие изменения протокола обмена                                                                                                    |
| 05      | 21.06.2017 | KEB        | Изменение в технических характеристиках                                                                                                    |
| 06      | 05.09.2017 | КЕВ<br>ПКП | Добавлен раздел «Vega LoRaWAN Configurator»,<br>дополнения в протоколе обмена                                                                                   |
| 07      | 23.10.2017 | KEB        | Мелкие правки                                                                                                    |
| 08      | 04.05.2018 | KEB        | Правки касательно области применения на приборах<br>учета с импульсными выходами, мелкие правки, новые<br>иллюстрации в разделе « <u>Работа с устройством</u> » |
| 09      | 21.12.2018 | KEB        | Добавлены разделы « <u>Работа модема в прозрачном</u><br><u>режиме</u> », « <u>Маркировка</u> », добавлен АррEui устройства в<br><u>тех. характеристики</u>     |
| 10      | 21.05.2019 | KEB        | Исправление опечатки в <u>протоколе обмена</u> «Расшифровка<br>битового поля» биты 6 и 7                                                                        |
| 11      | 14.08.2019 | KEB        | Опечатка в описании <u>пакета</u> 5.                                                                                                    |
| 12      | 06.07.2020 | KEB        | Плановый пересмотр документа, мелкие правки                                                                                                    |
| 13      | 23.09.2020 | KEB        | Изменение <u>логики</u> работы устройства, <u>новый режим</u><br>опроса внешних устройств, изменения в <u>протоколе</u><br>обмена                               |

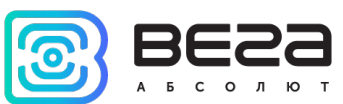

## оглавление

| ВВЕДЕНИЕ                                          | 4  |
|---------------------------------------------------|----|
| 1 ОПИСАНИЕ И ПРИНЦИП РАБОТЫ                       | 5  |
| Описание устройства                               | 5  |
| Функционал                                        | 5  |
| Маркировка                                        | 6  |
| 2 ТЕХНИЧЕСКИЕ ХАРАКТЕРИСТИКИ                      | 7  |
| 3 РАБОТА С УСТРОЙСТВОМ                            | 8  |
| Описание контактов                                | 8  |
| Индикация устройства                              | 10 |
| Первый запуск                                     | 11 |
| Работа модема в прозрачном режиме                 | 11 |
| Работа модема в режиме самостоятельного опроса    | 12 |
| Подключение по USB                                | 13 |
| 4 VEGA LORAWAN CONFIGURATOR                       | 14 |
| Интерфейс программы                               | 14 |
| Подключение к устройству                          | 15 |
| Вкладка «Информация»                              | 16 |
| Вкладка «Настройки LoRaWAN»                       | 18 |
| Вкладка «Вега СИ-13»                              | 22 |
| 5 ПРОТОКОЛ ОБМЕНА                                 | 25 |
| Модем Вега СИ-13 передает пакеты следующих типов  | 25 |
| Модем Вега СИ-13 принимает пакеты следующих типов | 27 |
| 6 ПРАВИЛА ХРАНЕНИЯ И ТРАНСПОРТИРОВАНИЯ            | 29 |
| 7 КОМПЛЕКТ ПОСТАВКИ                               | 30 |
| 8 ГАРАНТИЙНЫЕ ОБЯЗАТЕЛЬСТВА                       | 31 |

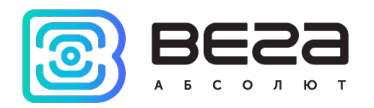

## введение

Настоящее руководство распространяется на модемы Вега СИ-13-232 и Вега СИ-13-485 (далее – модем) производства ООО «Вега-Абсолют» и определяет порядок установки и подключения, а также содержит команды управления и описание функционала.

Руководство предназначено для специалистов, ознакомленных с правилами выполнения монтажных работ в области различного электронного и электрического оборудования.

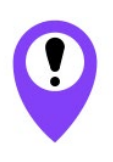

Для обеспечения устойчивой радиосвязи между базовой станцией и оконечным устройством рекомендуется избегать установки оборудования в места, представляющие собой непреодолимые преграды для прохождения радиосигнала, такие как: армированные перекрытия и стены, подвальные помещения, подземные сооружения и колодцы, стальные короба и т.д. При разворачивании сети, включающей в себя большое количество оконечных устройств, необходимым этапом является выполнение работ

по радиопланированию с проведением натурных экспериментов

ООО «Вега-Абсолют» сохраняет за собой право без предварительного уведомления вносить в руководство изменения, связанные с улучшением оборудования и программного обеспечения, а также для устранения опечаток и неточностей.

Актуальная ревизия руководства описывает функционал, характеристики и протокол, реализованные в последней версии прошивки устройства.

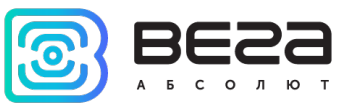

## 1 ОПИСАНИЕ И ПРИНЦИП РАБОТЫ

#### ОПИСАНИЕ УСТРОЙСТВА

Модем Вега СИ-13 имеет два варианта исполнения, отличающиеся только видом интерфейса обмена данными:

- о Вега СИ-13-232 с интерфейсом RS-232;
- о Вега СИ-13-485 с интерфейсом RS-485.

Вега СИ-13 предназначен для выполнения счета импульсов, приходящих на 2 независимых входа, с последующим накоплением и передачей этой информации в сеть LoRaWAN посредством радиосвязи на частотах диапазона 860-1000 МГц.

Также устройство Вега СИ-13 может применяться в качестве охранного блока, все его входы могут быть настроены на использование в качестве охранных.

Модем может быть использован на любых приборах учета коммунальных ресурсов и промышленном оборудовании с интерфейсами RS-232, RS-485, или импульсными выходами, таких как водосчётчики, электросчётчики, теплосчётчики. СИ-13 может работать в режиме прозрачного радиомодема, либо самостоятельно опрашивать приборы учета.

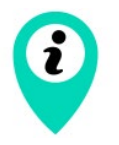

Оборудование с импульсным выходом типа NAMUR не поддерживается

Модем оснащен алгоритмом антидребезга с постоянной времени 5 мс. Подсчет импульсов осуществляется для частот до 200 Гц.

Питание модема осуществляется от внешнего источника питания с напряжением 8...36 В.

#### ФУНКЦИОНАЛ

Модем Вега СИ-13 является устройством класса С (по классификации LoRaWAN) и обеспечивает следующий функционал:

- работа в режиме прозрачного радиомодема LoRaWAN <-> RS-232 или LoRaWAN <-> RS-485
- самостоятельный опрос внешнего оборудования настраиваемыми командами
- о поддержка ADR (Adaptive Data Rate)
- о поддержка отправки пакетов с подтверждением (настраивается)
- возможность переключения входов в режим "охранный" для подключения внешних датчиков протечки, охранных датчиков и т.д.
- о выход на связь при срабатывании охранных входов

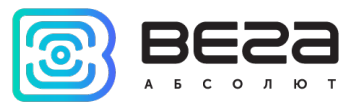

о измерение температуры

#### МАРКИРОВКА

Маркировка устройства выполнена в виде наклеиваемой этикетки, которая содержит:

- Наименование изделия;
- DevEUI;
- о Месяц и год выпуска изделия;
- о QR-код, содержащий в себе DevEUI для автоматизированного учета.

Этикетка располагается в трех местах - на корпусе устройства, в паспорте и на упаковочной коробке.

Кроме того, на упаковочной коробке располагается дополнительная этикетка, содержащая:

- о Информацию о версии встроенного программного обеспечения;
- QR-код, в котором содержатся DevEUI и ключи, необходимые для регистрации устройства в сети методом ОТАА.

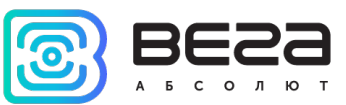

## 2 ТЕХНИЧЕСКИЕ ХАРАКТЕРИСТИКИ

| Основные                                              |                                              |
|-------------------------------------------------------|----------------------------------------------|
| Входы импульсные                                      | до 2                                         |
| Максимальная частота импульсного сигнала              | 200 Гц                                       |
| Входы охранные                                        | до 2                                         |
| Интерфейс                                             | RS-232 или RS-485                            |
| USB-порт                                              | да                                           |
| Диапазон рабочих температур                           | -40+85 °C                                    |
| Встроенный датчик температуры                         | да                                           |
| LoRaWAN                                               |                                              |
| Класс устройства LoRaWAN                              | С                                            |
| Количество каналов LoRa                               | 16                                           |
| Частотный план                                        | RU868, EU868, IN865, AS923,                  |
|                                                       | AU915, KR920, US915, KZ865,                  |
|                                                       | произвольный (на основеEU868)                |
| Способ активации в сети LoRaWAN                       | АВР и ОТАА                                   |
| Период выхода на связь                                | 1, 6, 12 или 24 часа                         |
| Тип антенны LoRa                                      | внутренняя                                   |
| Чувствительность                                      | -138 dBm                                     |
| Дальность радиосвязи в плотной городской<br>застройке | до 5 км                                      |
| Дальность радиосвязи в сельской местности             | до 15 км                                     |
| Мощность передатчика по умолчанию                     | 25 мВт (настраивается)                       |
| Максимальная мощность передатчика                     | 25 мВт                                       |
| Питание                                               |                                              |
| Внешнее питание                                       | 836 B                                        |
| Корпус                                                |                                              |
| Размеры корпуса                                       | 95 х 50 х 45 мм                              |
| Степень защиты корпуса                                | IP65                                         |
| Крепление                                             | стяжками к опоре, на DIN-рейку,<br>настенное |

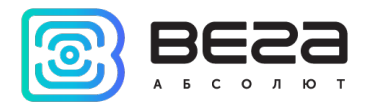

## 3 РАБОТА С УСТРОЙСТВОМ

#### ОПИСАНИЕ КОНТАКТОВ

При подключении радиомодема к внешним устройствам следует учитывать внутреннюю схемотехнику его импульсных входов, приведенную ниже.

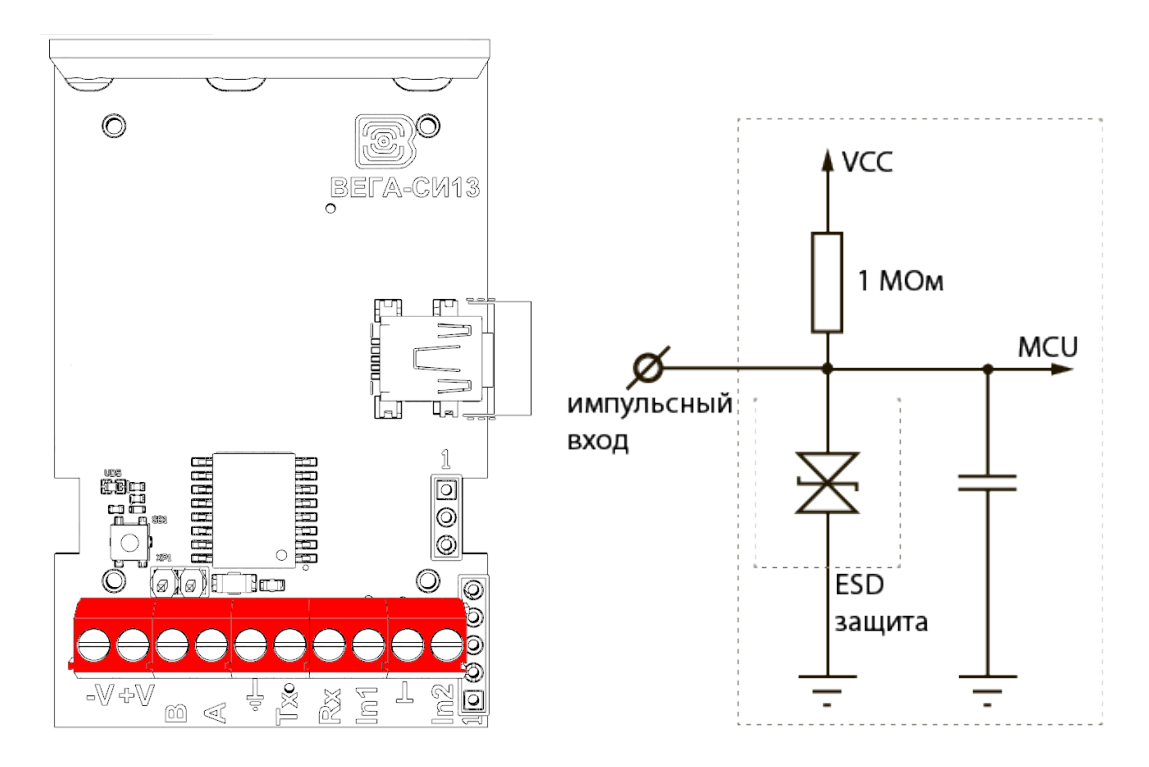

Модем имеет 10 контактов, подробное описание которых приведено в таблице:

| Контакт  | Описание               |
|----------|------------------------|
| -V       | Питание -              |
| +V       | Питание +              |
| В        | RS-485 B               |
| А        | RS-485 A               |
| Тх       | RS-232 TX              |
| Rx       | RS-232 RX              |
| ⊥,⊥      | Сигнальная земля       |
| ln1, ln2 | Импульсные входы 1 и 2 |

Для подключения RS-232 или RS-485 используется земля  $\pm$ , для подключения импульсных входов In1 и In2 используется земля **1**.

Импульсные входы позволяют подключать цепи со следующими типами замыкающих контактов:

- геркон;

- механическая кнопка;
- «открытый коллектор».

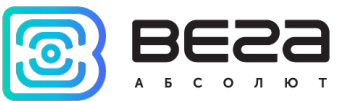

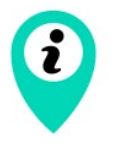

#### Оборудование с импульсным выходом типа NAMUR не поддерживается

Любой вход может быть настроен для использования в режиме «Охрана» с помощью специального ПО при подключении к модему через USB. В таком случае устройство не осуществляет подсчет импульсов на «Охранном» входе, а только следит за его замыканием. В случае замыкания «Охранного» входа устройство активируется и отправляет в сеть сообщение с сигналом тревоги.

9

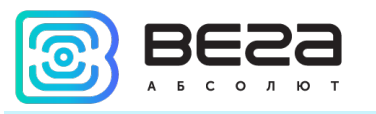

#### ИНДИКАЦИЯ УСТРОЙСТВА

Устройство имеет один светодиодный индикатор красного цвета, расположенный на плате. Индикация используется только на этапе активации устройства в сети LoRaWAN.

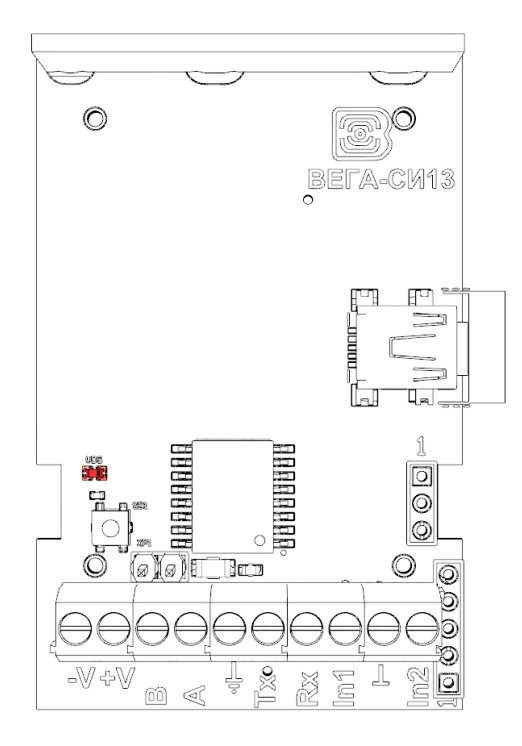

| Сигнал индикатора |                           | Значение                                                                    |
|-------------------|---------------------------|-----------------------------------------------------------------------------|
| • • •             | Серия коротких<br>вспышек | Идёт процесс присоединения к сети                                           |
|                   | Одна длинная<br>вспышка   | Устройство успешно присоединено<br>к сети и работает в режиме<br>«Активный» |
|                   | Три длинных вспышки       | Попытка присоединения<br>окончилась неудачей или переход в<br>режим «Склад» |

В случае неуспешного присоединения к сети устройство автоматически переходит в режим «Склад»

i

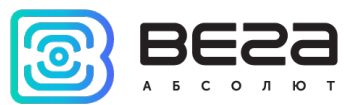

#### ПЕРВЫЙ ЗАПУСК

Устройство Вега СИ-13 поддерживает два способа активации в сети LoRaWAN – ABP и ОТАА. Выбрать один из способов можно с помощью программы «Vega LoRaWAN Configurator» (см. раздел 4).

**1. Способ ABP.** После нажатия на кнопку запуска, устройство сразу начинает работать в режиме «Активный».

2. Способ ОТАА. После нажатия на кнопку запуска, устройство осуществит три попытки присоединения к сети в заданном при настройке частотном диапазоне. При получении подтверждения активации в сети LoRaWAN, устройство подаст сигнал индикатором (свечение в течение 3 секунд) и перейдет в режим «Активный». Если все попытки окажутся неудачными, модем перейдёт в режим «Склад».

Перевести устройство из «Активного» режима обратно в режим «Склад» можно при помощи длительного нажатия на кнопку запуска (более 5 секунд).

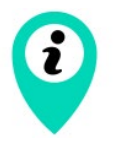

При переходе в режим «Склад» все показания с импульсных входов, накопленные в памяти устройства, сбрасываются

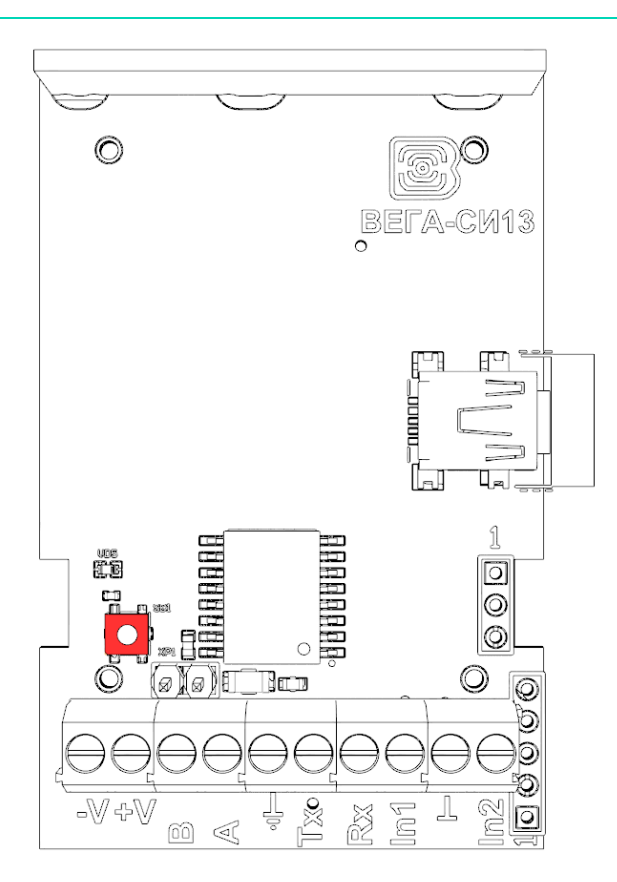

#### РАБОТА МОДЕМА В ПРОЗРАЧНОМ РЕЖИМЕ

Для возможности использования модема совместно с различными программными комплексами диспетчеризации приборов учёта и промышленного оборудования в него добавлена возможность работы в прозрачном режиме. В этом режиме модем работает

Ревизия № 13 от 16.12.2020

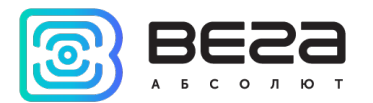

как простой канал связи между сетью LoRaWAN и подключенным внешним прибором. СИ-13 может получать из LoRaWAN сети данные, предназначенные для внешнего устройства, и без какой-либо обработки передавать их в интерфейс RS-232 или RS-485. Если внешнее устройство отвечает на запрос, модем передаёт полученные данные обратно в сеть, также без обработки, в виде одного или нескольких пакетов.

Таким образом, в прозрачном режиме модем не формирует запрос и не обрабатывает ответ от прибора учёта. Обязанность сформировать запросы и анализировать ответы полностью ложится на внешнее приложение, работающее с Вега СИ-13 через сеть LoRaWAN.

Для обеспечения работы устройства в прозрачном режиме необходимо установить специальное ПО «LoRa2TCP», которое можно скачать на сайте <u>iotvega.com</u>. Там же на странице приложения находится руководство по первичной настройке работы устройства в прозрачном режиме.

#### РАБОТА МОДЕМА В РЕЖИМЕ САМОСТОЯТЕЛЬНОГО ОПРОСА

Вега СИ-13 может работать в режиме самостоятельного опроса любых подключенных по интерфейсу RS устройств. Для этого в программе «Vega LoRaWAN Configurator» нужно создать и настроить необходимые команды запросов и ожидаемых ответов. После этого модем опрашивает подключенное устройство с заданной периодичностью от 1 до 65535 секунд. При получении определенного ответа модем может отправить пакет в сеть LoRaWAN. Подробнее в <u>разделе 4</u>.

Поскольку запросы и ответы настраиваются вручную, модем Вега СИ-13 может опрашивать любые подключенные устройства по любому протоколу через интерфейс RS-232 или RS-485.

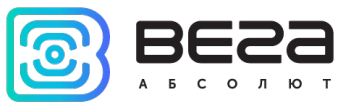

#### ПОДКЛЮЧЕНИЕ ПО USB

Устройство Вега СИ-13 может настраиваться с помощью программы «Vega LoRaWAN Configurator» (см. раздел 4).

Перед первым подключением устройства к компьютеру необходимо установить драйвер для СОМ-порта stsw-stm32102, который можно скачать на сайте <u>iotvega.com</u>. После запуска исполняемого файла VCP\_V1.4.0\_Setup.exe появится окно установщика:

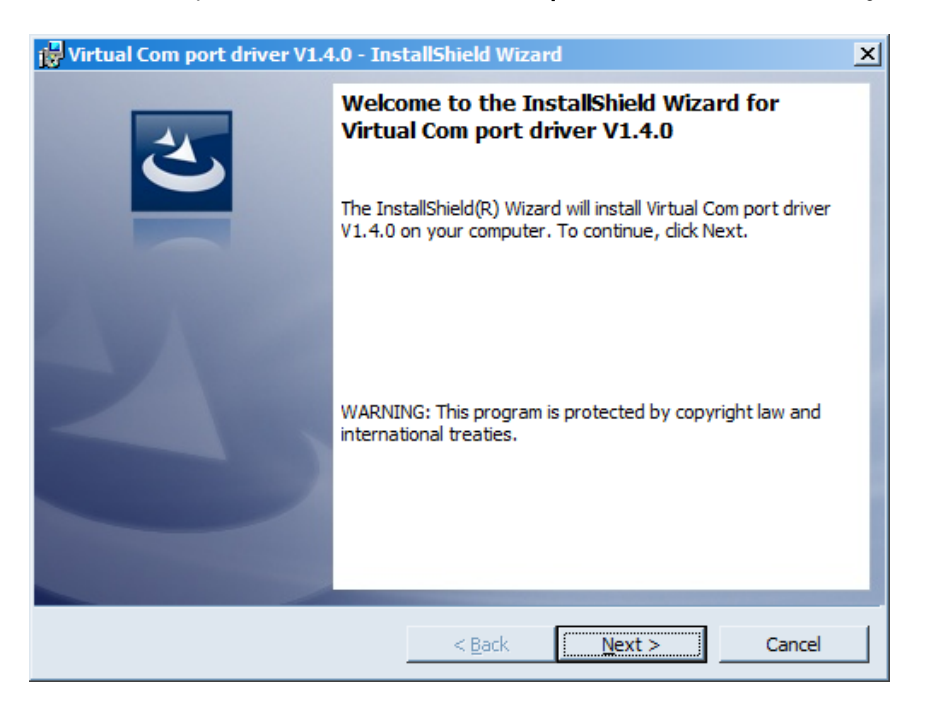

В этом окне нужно нажать кнопку **Next**, затем **Install**, после чего начнётся установка. По окончании появится окно успешного завершения установки:

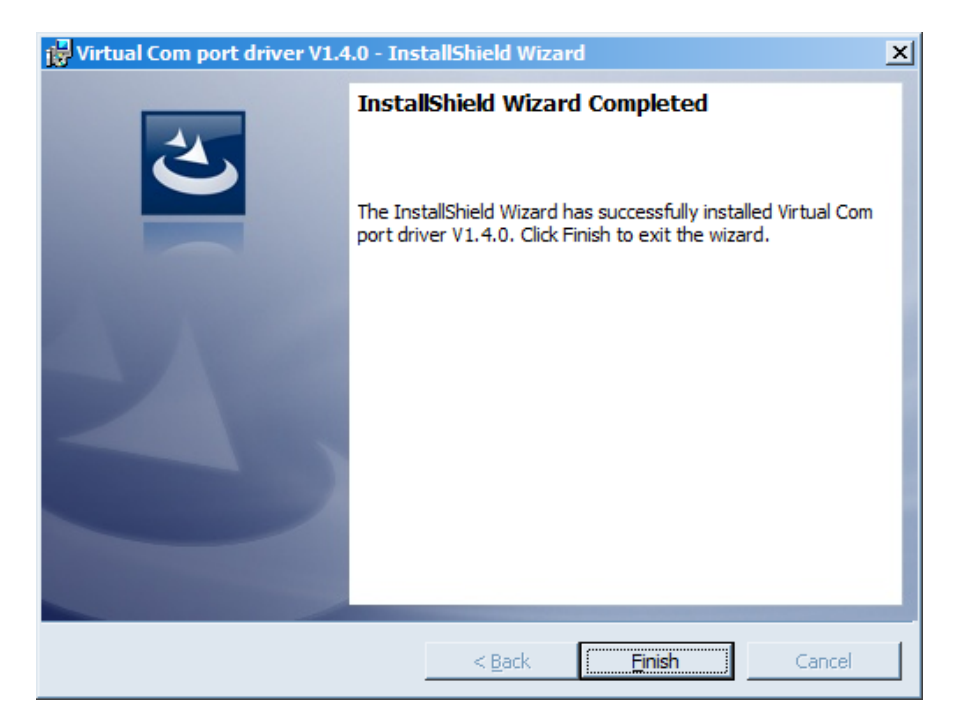

После нажатия Finish драйвер готов к работе, - можно подключать модем по USB.

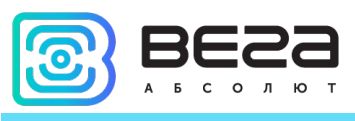

## 4 VEGA LORAWAN CONFIGURATOR

Программа «Vega LoRaWAN Configurator» (далее – конфигуратор) предназначена для настройки устройства через USB.

Конфигуратор имеет два режима работы – «Простой» и «Эксперт». В режиме «Простой» доступны только основные настройки, в режиме «Эксперт» основные настройки, расширенные настройки и возможность проверки зоны покрытия сигнала от базовых станций. Далее рассматривается работа программы в режиме «Эксперт».

#### ИНТЕРФЕЙС ПРОГРАММЫ

Программа «Vega LoRaWAN Configurator» не требует установки. При запуске исполняемого файла появляется окно работы с программой.

| eza                                  | Информация                                                                              | LoRa Настройки LoRaWAN | 👫 Вега СИ-11                 |                              | Язы                                                     | k: Russian |
|--------------------------------------|-----------------------------------------------------------------------------------------|------------------------|------------------------------|------------------------------|---------------------------------------------------------|------------|
| солют                                | Данные для ABP                                                                          | č;                     | Данные для С                 | DTAA                         | Управление ключами                                      |            |
| рт 👻                                 | Device address:<br>Application session                                                  | n key:                 | Device EUI:<br>Application E | UI:                          | Изменить ключи<br>Сбросить ключи к заводски             | M          |
|                                      | Информация об ус                                                                        | тройстве               | Информация с                 | су.                          |                                                         |            |
| К Отключиться                        | Информация об устройстве<br>Модель устройства:<br>Время устройства (UTC):<br>Версия ПО: |                        | Статус прис<br>Device addre  | соединения:<br>ess: 00000000 | Проверка покрытия<br>Качество сигнала:<br>Видимых БС: 0 |            |
|                                      | <u>ب</u>                                                                                | Обновить прошивку      | (                            | •) Присоединиться к сети     | (••) Проверка покрытия                                  |            |
|                                      |                                                                                         |                        |                              |                              |                                                         |            |
|                                      |                                                                                         |                        |                              |                              |                                                         |            |
| Экспорт настроек<br>Импорт настроек  |                                                                                         |                        |                              |                              |                                                         |            |
| Экспорт настроек<br>"Импорт настроек |                                                                                         |                        |                              |                              |                                                         |            |

Меню слева позволяет переключаться между режимами работы программы «Простой» и «Эксперт», выбирать модель устройства, осуществлять подключение к устройству или отключиться от него.

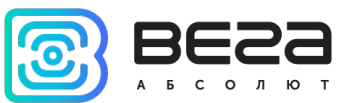

Кнопки «Экспорт настроек» и «Импорт настроек» позволяют сохранить набор настроек в файл, после чего загрузить их из файла.

Кнопки «Получить настройки» и «Применить настройки» нужны для отображения текущих настроек устройства в программе и для сохранения измененных настроек в памяти устройства соответственно.

Окно программы содержит три вкладки – информация, настройки LoRaWAN и настройки устройства.

В правом верхнем углу находится меню выбора языка.

#### ПОДКЛЮЧЕНИЕ К УСТРОЙСТВУ

Для подключения к устройству необходимо выполнить следующие шаги:

- 1. Подключить USB-кабель к устройству.
- 2. Запустить программу «Vega LoRaWAN Configurator».
- 3. Нажать кнопку «Подключиться» в меню слева.

Программа автоматически распознает тип устройства, и меню выбора устройства станет неактивным.

| :23 I      | Информация                                                                                                    | LoRa Настройки LoRaWAN                                                                                                    | Vega SI-13 N     | lew                            |                     | Язь                | к: Russiar |
|------------|----------------------------------------------------------------------------------------------------|----------------------------------------------------------------------------------------------------|------------------|--------------------------------|---------------------|--------------------|------------|
| олют       | Данные для АВР                                                                                                    |                                                                                                    |                  | Данные для ОТАА                |                     | Управление ключами |            |
| •          | Device address:                                                                                                    |                                                                                                    | 00510F24         | Device EUI:                    | 3137353255386A0C    | Изменить кл        | ючи        |
| тройства   | Application session                                                                                                    | n key: 25002300313735323038                                                                                                    | 8470C616F7C3E    | Application EUI:               | 3032676173693133    | Сбросить ключи к   | заводским  |
| 3 NEW 💌    | Network session k                                                                                                    | ey: 30384/0C313735322500                                                                                                    | 0230055386A0C    | Application key: 1538640C00000 | 0001538640C34571632 |                    |            |
| дключиться | Информация об ус                                                                                                    | гройстве                                                                                                    |                  | Информация о сети              |                     | Проверка покрытия  |            |
| тключиться | Время устройств                                                                                                    | ва:<br>а (UTC): 07.09                                                                                                    | 9.2020 08:47:31  | Статус присоединения:          | Не в сети           | Качество сигнала:  | oool       |
|            | Версия ПО:                                                                                                    | VEG4                                                                                                    | A SI-13 A.0b3EU  | Device address:                | 00000000            | Видимых БС:        |            |
|            |                                                                                                    | 🛓 Обновить прошивку                                                                                                    |                  | (••) Присоединить              | ся к сети           | (••) Проверка по   | крытия     |
|            | Вывод устройства                                                                                                    |                                                                                                    |                  |                                |                     |                    |            |
|            | Update firmware c<br>[L] LoRa initing<br>[L] DevEui: 31373<br>[L] AppEui: 766567<br>[L] AppKey: 15386<br>[L] Join request - 1<br>[L] Start joining                                                                                                    | ommand received, go to bootlo<br>53255386A0C<br>6173693133<br>540C00000001538640C345716<br>DK                                                                                                    | ader<br>632      |                                |                     |                    |            |
|            | Update firmware c<br>[L] LoRa initing<br>[] DevEui: 31373<br>[] AppEui: 76556.<br>[] AppKey: 15387<br>[] Japreu: 76586.<br>[] Join request -1<br>[] Start joining<br>[] MLME-Confirm:<br>[] TxTimeOnAir 6<br>[] Join request -1<br>[] Start joining<br>[] MLME-Confirm:<br>[] TxTimeOnAir 6<br>[] Join request -1<br>[] TxTimeOnAir 6<br>[] Join attempt fail | ommand received, go to bootlo<br>53255386A0C<br>16173693133<br>54000000001538640C345710<br>X<br>Rx 2 timeout<br>2 ms<br>X<br>Rx 2 timeout<br>2 ms<br>DK<br>Rx 2 timeout<br>2 ms<br>JK<br>Rx 2 timeout<br>2 ms<br>JK | ader<br>632<br>s |                                |                     |                    |            |

15

Для считывания настроек с устройства нужно нажать кнопку «Получить настройки», до этого момента в программе будут отображаться настройки по умолчанию или с последнего подключенного устройства.

После внесения необходимых изменений в настройки, следует нажать кнопку «Применить настройки» и только потом отключаться от устройства кнопкой «Отключиться».

#### ВКЛАДКА «ИНФОРМАЦИЯ»

Вкладка «Информация» отображает информацию об устройстве, его текущее состояние, а также данные, необходимые для регистрации устройства в LoRaWAN сети.

| Информация                                                                                                    | LoRa Настройки LoRaWAN                                                                                                    | <b>†↓†</b> Vega SI-13 I                             | New                                                |                                         | Язык: Russian 💌                                       |
|----------------------------------------------------------------------------------------------------|----------------------------------------------------------------------------------------------------|-----------------------------------------------------|----------------------------------------------------|-----------------------------------------|-------------------------------------------------------|
| Данные для АВР                                                                                                    |                                                                                                    |                                                     | Данные для ОТАА                                    |                                         | Управление ключами                                    |
| Device address:                                                                                                    |                                                                                                    | 00510F24                                            | Device EUI:                                        | 3137353255386A0C                        | Изменить ключи                                        |
| Application session<br>Network session k                                                                                                    | n key: 25002300313735323038<br>ey: 3038470C313735322500                                                                        | 470C616F7C3E<br>230055386A0C                        | Application EUI:<br>Application key: 1538640C00000 | 3032676173693133<br>0001538640C34571632 | Сбросить ключи к заводским                            |
| Информация об уст                                                                                                    | тройстве                                                                                                    |                                                     | Информация о сети                                  |                                         | Проверка покрытия                                     |
| Модель устройст<br>Время устройств<br>Версия ПО:                                                                                                    | тва: \<br>а (UTC): 07.09<br>VEGA                                                                                               | /ega SI-13 NEW<br>.2020 08:47:31<br>. SI-13 A.0b3EU | Статус присоединения:<br>Device address:           | Не в сети<br>00000000                   | Качество сигнала: ооооооооооооооооооооооооооооооооооо |
|                                                                                                    | 📥 Обновить прошивку                                                                                                    |                                                     | (•) Присоединить                                   | ся к сети                               | (••) Проверка покрытия                                |
| Вывод устройства<br>rxStart<br>txDone<br>Update firmware o<br>[L] LoRa initing<br>[L] DevEui: 31373<br>[L] AppEui: 766567<br>[L] AppKey: 15386<br>[L] Join request - (<br>[L] Start joining<br>[L] MLME-Confirm:<br>[L] TxTimeOnAir 6<br>[L] Join request - ( | command received, go to bootlo<br>53255386A0C<br>76173693133<br>540C000000001538640C345716<br>OK<br>Rx 2 timeout<br>2 ms<br>OK | ader<br>532                                         |                                                    |                                         |                                                       |

Данные для ABP – отображаются данные, необходимые для регистрации устройства в сети LoRaWAN в режиме активации ABP (Activation By Personalization).

Данные для ОТАА – отображаются данные, необходимые для регистрации устройства в сети LoRaWAN в режиме активации ОТАА (Over The Air Activation).

Управление ключами (не отображается в режиме «Простой») – позволяет изменить заводские ключи для регистрации устройства в сети, а также сбросить ключи обратно к заводским настройкам.

Информация об устройстве – конфигуратор считывает информацию о модели устройства, его прошивке и автоматически корректирует время устройства при подключении к нему.

Обновить прошивку – позволяет выбрать файл прошивки с жёсткого диска компьютера и осуществить его загрузку в устройство. По завершении загрузки

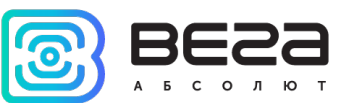

устройство отключится от конфигуратора автоматически. Актуальную версию прошивки устройства можно скачать с сайта <u>iotvega.com</u>.

Информация о сети – показывает, подключено ли устройство к сети LoRaWAN и его адрес.

Присоединиться к сети – выполняет присоединение к сети LoRaWAN выбранным ранее способом ABP или ОТАА. Если устройство уже подключено к сети, произойдёт переподключение.

Проверка покрытия (не отображается в режиме «Простой») – при нажатии, устройство отправляет в LoRaWAN сеть специальный сигнал, в ответ на который сеть сообщает ему количество базовых станций, принявших данный сигнал и качество сигнала. Данная кнопка работает только когда устройство присоединено к сети.

| Проверка покрытия     |   |
|-----------------------|---|
| Качество сигнала:     |   |
| Видимых БС:           | 2 |
| (••)Проверка покрытия |   |

**Вывод устройства** (не отображается в режиме «Простой») – мониторинг состояния устройства, все события в реальном времени выводятся на экран.

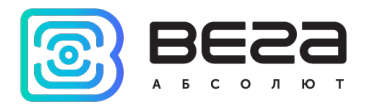

#### ВКЛАДКА «НАСТРОЙКИ LORAWAN»

Вкладка «Настройки LoRaWAN» позволяет выполнить настройку различных параметров сети LoRa.

| •••••••••••••••••••••••••••••••••••••• | LoRa Настройки LoRaWAN     | <b>↓↓</b> Vega SI-13 New | Язык: Г                 | Russian 🔻 |
|----------------------------------------|----------------------------|--------------------------|-------------------------|-----------|
| Частотный план                         | :                          |                          | Произвольный 💌 Изменить |           |
| Способ активац                         | ии в сети:                 |                          | OTAA                    | •         |
| Запрашивать по                         | дтверждение:               |                          | Без подтверждения       | •         |
| Автоматическое                         | управление скоростью:      |                          | Выкл                    | •         |
| Открывать перв                         | зое приемное окно через:   |                          | 1 секунда               | •         |
| Задержка 1 на п                        | юдтверждение присоединения | аксети:                  | 5 секунд                | •         |
| Количество пере                        | еповторов пакета:          |                          | 1 pa3                   | •         |
| Мощность перед                         | атчика:                    |                          | 14 dBm                  | •         |
| Скорость переда                        | ачи:                       |                          | DR5 SF7 BW125           | •         |
|                                        |                            |                          |                         |           |

Частотный план – позволяет выбрать один из частотных планов, имеющихся на устройстве или задать *произвольный* частотный план. Произвольный частотный план функционирует на базе частотного плана EU-868.

Частотный план:

| EU_868       | Изменить |
|--------------|----------|
| RU_868       |          |
| Произвольный |          |

В частотных планах устройства по умолчанию активны только те каналы, на которых устройство отправляет запросы на присоединение к сети (Join-каналы). Остальные каналы, которые устройство должно использовать могут быть переданы сетевым LoRaWAN сервером во время процедуры присоединения устройства к сети.

При выборе в поле «Частотный план» значения «Произвольный» необходимо вручную прописать частоты, которые устройство будет использовать. Для этого нужно нажать кнопку «Изменить», появится окно редактирования частот каналов:

| Произвольный частотный план    |    |                                 |       |
|--------------------------------|----|---------------------------------|-------|
| Частота јоіп канала 1 (Гц)     | 0  | Частота канала 9 (Гц)           | 0     |
| Частота јоіп канала 2 (Гц)     | 0  | Частота канала 10 (Гц)          | 0     |
| Частота јоіп канала 3 (Гц)     | 0  | Частота канала 11 (Гц)          | 0     |
| Частота канала 4 (Гц)          | 0  | Частота канала 12 (Гц)          | 0     |
| Частота канала 5 (Гц)          | 0  | Частота канала 13 (Гц)          | 0     |
| Частота канала 6 (Гц)          | 0  | Частота канала 14 (Гц)          | 0     |
| Частота канала 7 (Гц)          | 0  | Частота канала 15 (Гц)          | 0     |
| Частота канала 8 (Гц)          | 0  | Частота канала 16 (Гц)          | 0     |
| Частота второго приемного окна | ol | Скорость второго приемного окна | DR0 - |
|                                |    |                                 | Ok    |

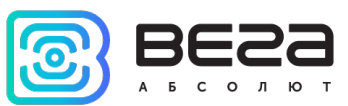

Данный частотный план позволяет задать до 16 каналов, а также частоту и скорость второго приёмного окна.

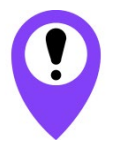

Первые три канала и второе приёмное окно необходимо настроить в обязательном порядке, иначе произвольный частотный план будет считаться пустым

Способ активации в сети – выбор способа активации АВР или ОТАА.

| Способ активации в сети: | ΟΤΑΑ |
|--------------------------|------|
|                          | ABP  |

Запрашивать подтверждение – при выборе отправки пакета с подтверждением, устройство будет повторять отправку пакета до тех пор, пока не получит подтверждение от сервера, либо пока не закончится «Количество переповторов пакета» (см. далее).

| Запрашивать подтверждение: | Сподтверждением   |
|----------------------------|-------------------|
|                            | Без подтверждения |

Автоматическое управление скоростью (ADR) – данная опция активирует в устройстве алгоритм автоматического управления скоростью передачи данных со стороны сети LoRaWAN. Чем выше качество принимаемого сетью сигнала, тем выше скорость будет устанавливаться на устройстве. Данную опцию рекомендуется включать только на стационарно установленных устройствах.

| Автоматическое управление скоростью: | Вкл  |
|--------------------------------------|------|
|                                      | Выкл |
|                                      |      |

Открывать первое приёмное окно через (не отображается в режиме «Простой») – задаёт время, через которое устройство откроет первое приёмное окно после передачи очередного пакета. Второе приёмное окно всегда открывается через 1 секунду после первого.

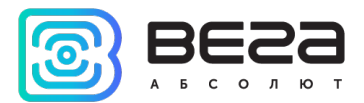

|                                       | 1 секунда |
|---------------------------------------|-----------|
|                                       | 2 секунды |
|                                       | 3 секунды |
|                                       | 4 секунды |
|                                       | 5 секунд  |
| Открывать первое приемное окно через: | 6 секунд  |
|                                       | 7 секунд  |
|                                       | 8 секунд  |
|                                       | 9 секунд  |
|                                       | 10 секунд |
|                                       | 11 секунд |
|                                       | 12 секунд |
|                                       | 13 секунд |
|                                       | 14 секунд |
|                                       | 15 секунд |

Задержка 1 на подтверждение присоединения к сети (не отображается в режиме «Простой») – задаёт время, через которое устройство откроет первое приёмное окно для получения подтверждения присоединения к сети LoRaWAN. Второе окно всегда открывается через 1 секунду после первого.

|                                                   | 1 секунда |
|---------------------------------------------------|-----------|
|                                                   | 2 секунды |
|                                                   | 3 секунды |
|                                                   | 4 секунды |
|                                                   | 5 секунд  |
|                                                   | 6 секунд  |
|                                                   | 7 секунд  |
| Задержка 1 на подтверждение присоединения к сети: | 8 секунд  |
|                                                   | 9 секунд  |
|                                                   | 10 секунд |
|                                                   | 11 секунд |
|                                                   | 12 секунд |
|                                                   | 13 секунд |
|                                                   | 14 секунд |
|                                                   | 15 секунд |

Количество переповторов пакета (не отображается в режиме «Простой») – если функция «Запрашивать подтверждение» отключена, устройство просто будет отправлять каждый пакет столько раз, сколько указано в данной настройке. Если «Запрашивать подтверждение» включено, устройство будет отправлять пакеты пока не получит подтверждение или пока не отправит столько пакетов, сколько указано в данной настройке.

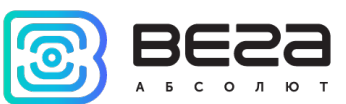

|                                 | 1 pa3  |
|---------------------------------|--------|
|                                 | 2 раза |
|                                 | 3 раза |
|                                 | 4 раза |
|                                 | 5 раз  |
|                                 | 6 раз  |
|                                 | 7 раз  |
| Количество переповторов пакета: | 8 раз  |
|                                 | 9 раз  |
|                                 | 10 раз |
|                                 | 11 раз |
|                                 | 12 раз |
|                                 | 13 раз |
|                                 | 14 раз |
|                                 | 15 pa3 |

**Мощность передатчика** (не отображается в режиме «Простой») – регулируется мощность передатчика устройства при отправке пакетов в сеть LoRaWAN. Данная настройка может быть изменена сетью.

|                       | 2 dBm  |
|-----------------------|--------|
|                       | 5 dBm  |
|                       | 8 dBm  |
| Мощность передатчика: | 11 dBm |
|                       | 14 dBm |
|                       | 20 dBm |

Скорость передачи (не отображается в режиме «Простой») – регулируется скорость передачи, на которой устройство будет передавать пакеты в сеть LoRaWAN. Данная скорость может быть изменена сетью, если включен алгоритм ADR.

|                    | DR0 SF12 BW125 |
|--------------------|----------------|
|                    | DR1 SF11 BW125 |
|                    | DR2 SF10 BW125 |
| Скорость передачи: | DR3 SF9 BW 125 |
|                    | DR4 SF8 BW 125 |
|                    | DR5 SF7 BW 125 |

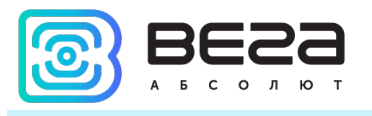

#### ВКЛАДКА «ВЕГА СИ-13»

#### Вкладка «Вега СИ-13» содержит настройки подключенного устройства.

| Информация       | Lora Настройки LoRaWAN     | <b>†↓</b> ♥Vega SI-13 New |                   | Язык: Russian 💌      |
|------------------|----------------------------|---------------------------|-------------------|----------------------|
| Текущее состояни | 1e                         |                           |                   |                      |
| Импульсов на в   | ходе 1:                    |                           | 0                 |                      |
| Импульсов на в   | ходе 2:                    |                           | 0                 |                      |
| Температура:     |                            |                           | 28°C              |                      |
| Настройки входов | 3                          |                           |                   |                      |
| Режим входа 1:   | :                          |                           | Импульсный        | •                    |
| Режим входа 2:   |                            |                           | Импульсный        | •                    |
| Настройки охрань | я                          |                           |                   |                      |
| Отправлять тр    | евожное сообщение по входу | 1 при:                    |                   | <b>v</b>             |
| Отправлять тр    | евожное сообщение по входу | 2 при:                    |                   | ~                    |
| Настройки интерф | рейса                      |                           |                   |                      |
|                  |                            |                           |                   |                      |
| Скорость:        |                            |                           | 9600              | •                    |
| Бит данных:      |                            |                           | 8 бит             | •                    |
| Четность:        |                            |                           | нет               | •                    |
| Стоповых бит:    |                            |                           | 1 стоповый бит    | •                    |
| Команды          |                            |                           |                   |                      |
|                  |                            |                           |                   | Принудительный опрос |
| Настройки переда | ачи показаний              |                           |                   |                      |
| Период переда    | чи данных:                 |                           | 24 часа           | •                    |
| Период сбора д   | анных:                     |                           | 24 часа           | •                    |
| Часовой пояс:    |                            |                           | UTC+07:00         | Ŧ                    |
| Настройка опроса | устройств                  |                           |                   |                      |
|                  |                            | До                        | обавить настройку |                      |
|                  |                            |                           |                   |                      |

**Текущее состояние** – отображает текущие параметры устройства – количество подсчитанных импульсов на входах и температуру.

Чтобы сбросить показания импульсов на входах, необходимо перевести устройство в режим «Склад» длительным (более 5 секунд) нажатием на кнопку на плате (см. раздел «Первый запуск»).

Настройки входов – позволяет изменить работу импульсных входов с подсчёта импульсов на охранный режим и обратно. При переводе входа в режим охранный, устройство будет отправлять в сеть тревожный пакет (см. раздел 5, пакет 2) всякий раз

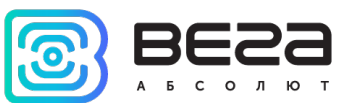

при замыкании такого входа. Максимальная возможная частота отправки тревожных пакетов – раз в 10 секунд.

Настройки охраны – позволяет задать условие срабатывания охранного входа – при каком изменении состояния входа следует отправлять тревожное сообщение: при замыкании на землю, при размыкании, или при обоих изменениях состояния.

Настройки интерфейса – настройки интерфейса RS-232 или RS-485 в зависимости от типа подключенного устройства.

Команды – содержит кнопку «Принудительный опрос» - по нажатию запускает процедуру опроса согласна установленным настройкам.

Настройки передачи показаний – период передачи пакета с текущими показаниями (см. раздел 5, пакет 1).

Настройка опроса устройств – раздел, позволяющий настроить команды для опроса любых внешних устройств. Для этого нужно нажать кнопку «Добавить настройку». Появятся поля для настройки команды опроса устройства. Чтобы перевести команду в формат Modbus, нужно поставить галочку «Modbus frame». В таком формате вид команды изменится, и контрольная сумма будет генерироваться и проверяться автоматически.

| стройка опроса у  | /стройств                  |                                              |                       |                |
|-------------------|----------------------------|----------------------------------------------|-----------------------|----------------|
| Request:          |                            |                                              |                       |                |
| Pattern:          |                            |                                              |                       |                |
| Если совпало:     | Отправить весь пакет 💌     | Интервал опроса, с: 1                        | Ожидание ответа, с: 1 | Modbus frame   |
|                   |                            | Добавить настройку                           |                       |                |
| стройка опроса у  | устройств                  |                                              |                       |                |
| Адрес: 0<br>Mask: | Функция: 01 (0x01) Read Co | vil Status 💌 Data:                           |                       |                |
| Pattern:          | Отправить весь пакет 💌     | Интервал опроса, с: 1 🔷<br>Удалить настройку | Ожидание ответа, с: 1 | ✓ Modbus frame |
|                   |                            | Добавить настройку                           |                       |                |

**Request/Адрес** – поле для ввода команды опроса.

**Mask** – маска, которая будет накладываться на ответ подключенного устройства побайтно.

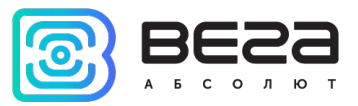

Pattern – шаблон, который будет сравниваться побайтно с результатом наложения маски на ответ подключенного устройства.

Если совпало – какой тип пакета отправлять на сервер, если полученные данные соответствуют установленному шаблону.

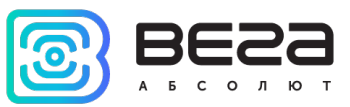

#### 5 ПРОТОКОЛ ОБМЕНА

В данном разделе описан протокол обмена данными СИ-13 с сетью LoRaWAN. При приеме и передаче данных СИ-13 использует порт LoRaWAN 2.

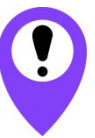

В полях, состоящих из нескольких байт, используется порядок следования little-endian

МОДЕМ ВЕГА СИ-13 ПЕРЕДАЕТ ПАКЕТЫ СЛЕДУЮЩИХ ТИПОВ

1. Пакет с текущими показаниями, передается при каждом выходе на связь с заданным периодом

| Размер в байтах | Описание поля                                    | Тип данных |
|-----------------|--------------------------------------------------|------------|
| 1 байт          | Тип пакета, 00 – текущий пакет, тревожные пакеты | uint8      |
|                 | 01-04 по логике RS485/232, FC – по охранному     |            |
|                 | входу 1, FD – по охранному входу 2               |            |
| 4 байта         | Время формирования пакета unixtime               | -          |
| 1 байт          | Температура, °С                                  | int8       |
| 4 байта         | Показания на входе 1 (в зависимости от типа -    | uint32     |
|                 | число импульсов, либо состояние 0 – разомкнут, 1 |            |
|                 | - замкнут)                                       |            |
| 4 байта         | Показания на входе 2 (в зависимости от типа -    | uint32     |
|                 | число импульсов, либо состояние 0 – разомкнут, 1 |            |
|                 | - замкнут)                                       |            |
| 4 байта         | Резерв                                           | -          |
|                 | · · ·                                            |            |

2. Пакет с данными от внешнего устройства, полученными по интерфейсу RS-232 или RS-485.

| Размер в байтах | Описание поля                                                                                           | Тип данных |
|-----------------|----------------------------------------------------------------------------------------------------|------------|
| 1 байт          | Тип пакета, для данного пакета = FE                                                                     | uint8      |
| 1 байт          | Порядковый номер настройки в конфигураторе<br>(отсчет начинается с 0)                                   | uint8      |
| 2 байта         | Общий размер полученных через интерфейс<br>данных                                                       | uint16     |
| 1 байт          | Порядковый номер пакета (в случае передачи<br>нескольких пакетов, когда данные не помещаются<br>в один) | uint8      |
| массив          | Данные [1-40 байт]                                                                                      | -          |

Технология передачи данных LoRa накладывает ограничения на максимальный размер пакета, в зависимости от скорости, на которой передается данный пакет. В случае если данные, полученные через внешний интерфейс, не могут быть переданы в одном пакете, они разбиваются на несколько пакетов, которые передаются последовательно.

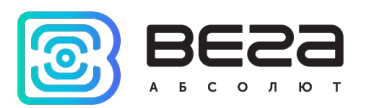

3. Пакет с запросом корректировки времени, передается один раз в 7 дней на LoRaWAN порт 4

| Размер в байтах | Описание поля                                                 | Тип данных |
|-----------------|---------------------------------------------------------------|------------|
| 1 байт          | Тип пакета, для данного пакета = 255                          | uint8      |
| 4 байта         | Время радиомодема на момент передачи пакета<br>(unixtime UTC) | uint32     |

После получения пакета данного типа приложение может отправить радиомодему пакет с корректировкой времени.

4. Информационный пакет, передается при регистрации в сети или по запросу на LoRaWAN порт 195

| Размер в байтах | Описание поля                                       | Тип данных |
|-----------------|-----------------------------------------------------|------------|
| 1 байт          | Тип пакета: 195                                     | uint8      |
| 1 байт          | Причина передачи: «0» - при регистрации в сети, «1» | uint8      |
|                 | - по запросу                                        |            |
| 16 байт         | Код производителя, в ASCII                          | uint8      |
| 16 байт         | Модель устройства, в ASCII                          | uint8      |
| 4 байта         | Дата выпуска прошивки, unixtime (порядок байт- big  | uint32     |
|                 | endian)                                             |            |
| 2 байта         | Версия платы (всегда 0xFFFF)                        | uint8      |
| 2 байта         | Версия прошивки (старший байт – major, младший      | uint8      |
|                 | байт - minor). Пример: 0x0301 – версия прошивки 3.1 |            |
| 2 байта         | Версия протокола (старший байт – major, младший     | uint8      |
|                 | байт - minor). Пример: 0x0200 — версия протокола    |            |
|                 | 2.0                                                 |            |
| 1 байт          | Заряд батареи, %                                    | uint8      |
| 4 байта         | Количество отправленных в эфир пакетов (порядок     | uint32     |
|                 | байт- big endian)                                   |            |

5. Пакет с настройками - передается устройством на LoRaWAN порт 3

| Размер в байтах | Описание поля                       | Тип данных |
|-----------------|-------------------------------------|------------|
| 1 байт          | Тип пакета, для данного пакета == 0 | uint8      |
| 2 байт          | ID параметра                        | uint16     |
| 1 байт          | Длина данных (len)                  | uint8      |
| len байт        | Значение параметра                  |            |
| 2 байт          | ID параметра                        | uint16     |
| 1 байт          | Длина данных (len)                  | uint8      |
| len байт        | Значение параметра                  |            |
|                 |                                     |            |
| 2 байт          | ID параметра                        | uint16     |
| 1 байт          | Длина данных (len)                  | uint8      |
| len байт        | Значение параметра                  |            |

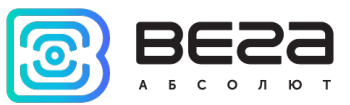

#### МОДЕМ ВЕГА СИ-13 ПРИНИМАЕТ ПАКЕТЫ СЛЕДУЮЩИХ ТИПОВ

1. Пакет с корректировкой времени – передается приложением на LoRaWAN порт 4

| Размер в байтах                                                        | Описание поля                                   | Тип данных |  |
|------------------------------------------------------------------------|-------------------------------------------------|------------|--|
| 1 байт                                                                 | Тип пакета, для данного пакета = 255            | uint8      |  |
| 8 байт                                                                 | Величина в секундах, на которую нужно           | int64      |  |
|                                                                        | скорректировать время. Может быть положительной |            |  |
|                                                                        | или отрицательной                               |            |  |
| 2. Запрос инфо                                                         | ормационного пакета на LoRaWAN порт 195         |            |  |
| Размер в байтах                                                        | Описание поля                                   | Тип данных |  |
| 1 байт                                                                 | Любое значение в пределах 0x00 – 0xFF           | uint8      |  |
| 3. Пакет с запросом настроек– передается приложением на LoRaWAN порт 3 |                                                 |            |  |
| Размер в байтах                                                        | Описание поля                                   | Тип данных |  |
| 1 байт                                                                 | Тип пакета, для данного пакета == 1             | uint8      |  |
| В ответ на данный пакет устройство пришлет пакет с настройками.        |                                                 |            |  |
| 4. Пакет с настройками, полностью идентичен пакету от устройства       |                                                 |            |  |
| Размер в байтах                                                        | Описание поля                                   | Тип данных |  |
| 1 байт                                                                 | Тип пакета, для данного пакета == 0             | uint8      |  |
| 2 байт                                                                 | ID параметра                                    | uint16     |  |
| 1 байт                                                                 | Длина данных (len)                              | uint8      |  |
| len байт                                                               | Значение параметра                              |            |  |
| 2 байт                                                                 | ID параметра                                    | uint16     |  |
| 1 байт                                                                 | Длина данных (len)                              | uint8      |  |
| len байт                                                               | Значение параметра                              |            |  |
|                                                                        |                                                 |            |  |
| 2 байт                                                                 | ID параметра                                    | uint16     |  |
| 1 байт                                                                 | Длина данных (len)                              | uint8      |  |
| len байт                                                               | Значение параметра                              |            |  |

Передаваемый на устройство пакет с настройками может содержать не все настройки, поддерживаемые устройством, а только ту их часть, которую необходимо изменить.

Таблица ID настроек СИ-13 и их возможных значений

| ID<br>настройки | Описание                       | Длина<br>данных | Принимаемые значения                  |
|-----------------|--------------------------------|-----------------|---------------------------------------|
| 4               | Запрашивать подтверждение      | 1 байт          | 1 — запрашивать<br>2 — не запрашивать |
| 8               | Количество переповторов пакета | 1 байт          | от 1 до 15                            |

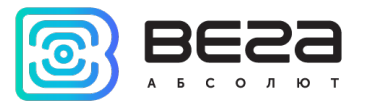

| 16 | Период передачи данных  | 1 байт | 1 — 1 час<br>2 — 6 часов<br>3 — 12 часов<br>4 — 24 часа<br>5 — 5 минут<br>6 — 15 минут<br>7 — 30 минут                       |
|----|-------------------------|--------|----------------------------------------------------------------------------------------------------|
| 20 | Скорость интерфейса     | 1 байт | 1 - 4800 $2 - 9600$ $3 - 14400$ $4 - 19200$ $5 - 38400$ $6 - 57600$ $7 - 115200$ $8 - 300$ $9 - 600$ $10 - 1200$ $11 - 2400$ |
| 49 | Период сбора данных     | 1 байт | 1 – 1 час<br>2 – 6 часов<br>3 – 12 часов<br>4 – 24 часа<br>5 – 5 минут<br>6 – 15 минут<br>7 – 30 минут                       |
| 55 | Часовой пояс, в минутах | 2 байт | от -720 до 840                                                                                                    |

P

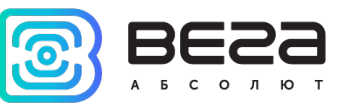

## 6 ПРАВИЛА ХРАНЕНИЯ И ТРАНСПОРТИРОВАНИЯ

Модемы Вега СИ-13 должны храниться в заводской упаковке в отапливаемых помещениях при температуре от +5°C до +40°C и относительной влажности не более 85%.

Транспортирование модемов допускается в крытых грузовых отсеках всех типов на любые расстояния при температуре от -40°С до +85°С.

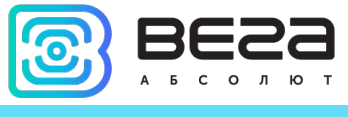

## 7 КОМПЛЕКТ ПОСТАВКИ

Модем поставляется в следующих комплектациях:

1. Модем Вега СИ-13-232 – 1 шт.

Винты – 4 шт.

- Паспорт 1 шт.
- 2. Модем Вега СИ-13-485 1 шт.

Винты – 4 шт.

Паспорт – 1 шт.

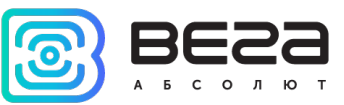

### 8 ГАРАНТИЙНЫЕ ОБЯЗАТЕЛЬСТВА

Гарантийный срок на устройство составляет 5 лет со дня продажи.

Изготовитель обязан предоставить услуги по ремонту или заменить вышедшее из строя устройство в течение всего гарантийного срока.

Потребитель обязан соблюдать условия и правила транспортирования, хранения и эксплуатации, указанные в данном руководстве пользователя.

Гарантийные обязательства не распространяются:

- на устройства с механическими, электрическими и/или иными повреждениями и дефектами, возникшими при нарушении условий транспортирования, хранения и эксплуатации;

- на устройства со следами ремонта вне сервисного центра изготовителя;

- на устройства со следами окисления или других признаков попадания жидкостей в корпус изделия.

При возникновении гарантийного случая следует обратиться в сервисный центр по адресу:

630008, г. Новосибирск, ул. Кирова, 113/1.

Контактный телефон +7 (383) 206-41-35.

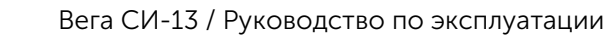

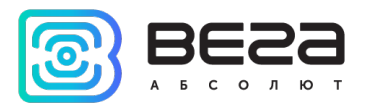

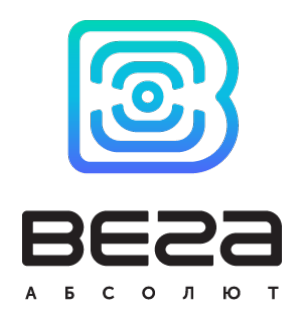

<u>vega-absolute.ru</u>

Руководство по эксплуатации © ООО «Вега-Абсолют» 2017-2020